## Ⅳ-21. シフトパターンのグループ設定

概 要

シフトパターンの適用範囲を設定します。この適用範囲のことを 『シフトパターンのグループ』と言います。

画面説明

《シフトパターンのグループ設定 画面イメージ》

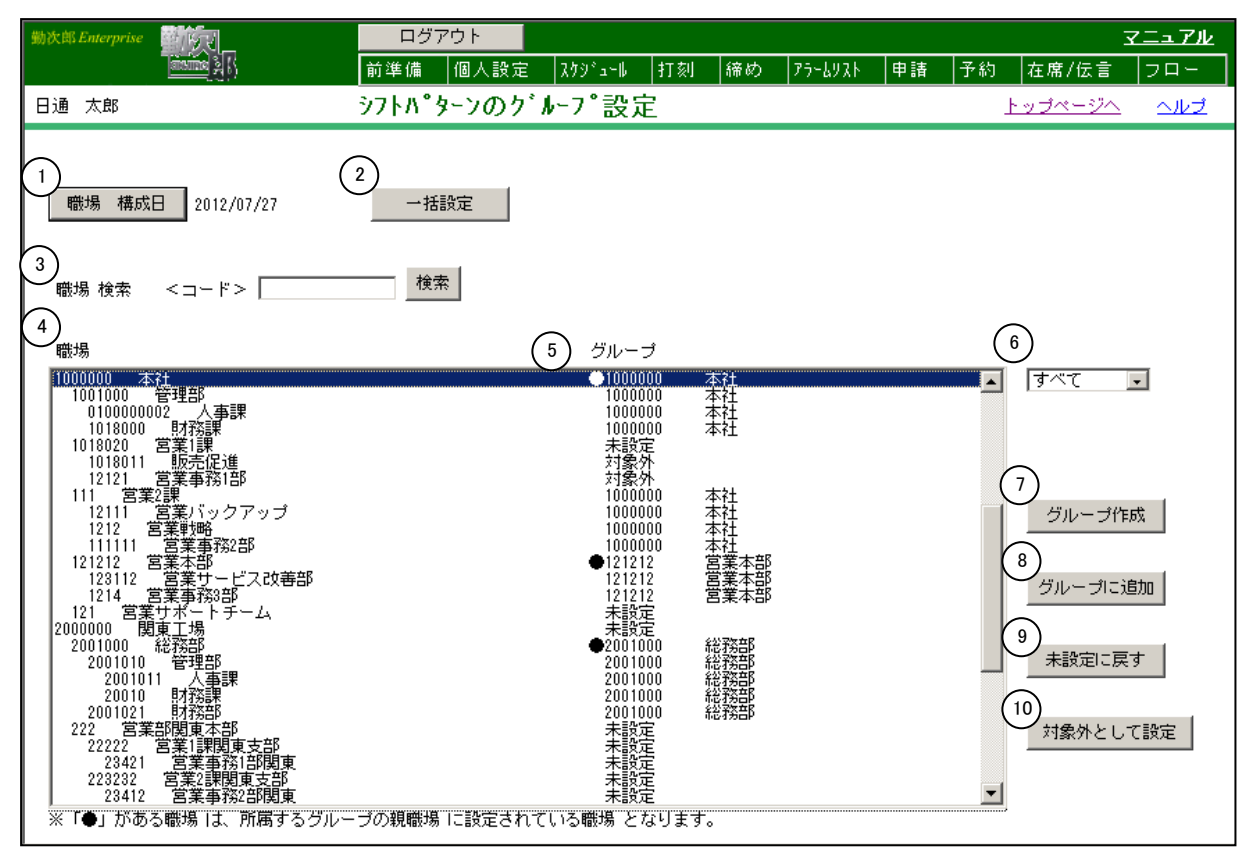

《シフトパターンのグループ設定 項目説明》

- (1)職場構成日 職場構成の日付を指定します。この日付をもとに職場構成を表示します。
- (2) 一括設定
   『シフトパターンのグループ』が未設定の職場に対して、指定した階層の職場を親職場として設定することができます。
  ※既に設定されている職場は、一括設定の対象とはなりません。既に設定されている職場にも適用したい場合は、未設定に戻してから、 一括設定を行ってください。

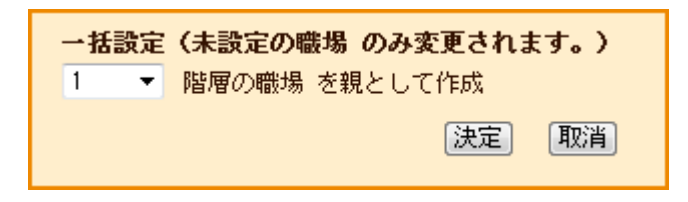

(3) 職場検索 職場コードを入力し検索ボタンを押すと、該当する職場を職場一覧 に表示します。

(4) 職場一覧 一覧よりシフトパターンの適用範囲となる職場を選択します。複数の 職場をランダム(不連続)に選べます。

(5) グループ シフトパターンの適用範囲を表示します。 ※詳細はPOINT1を参照してください。

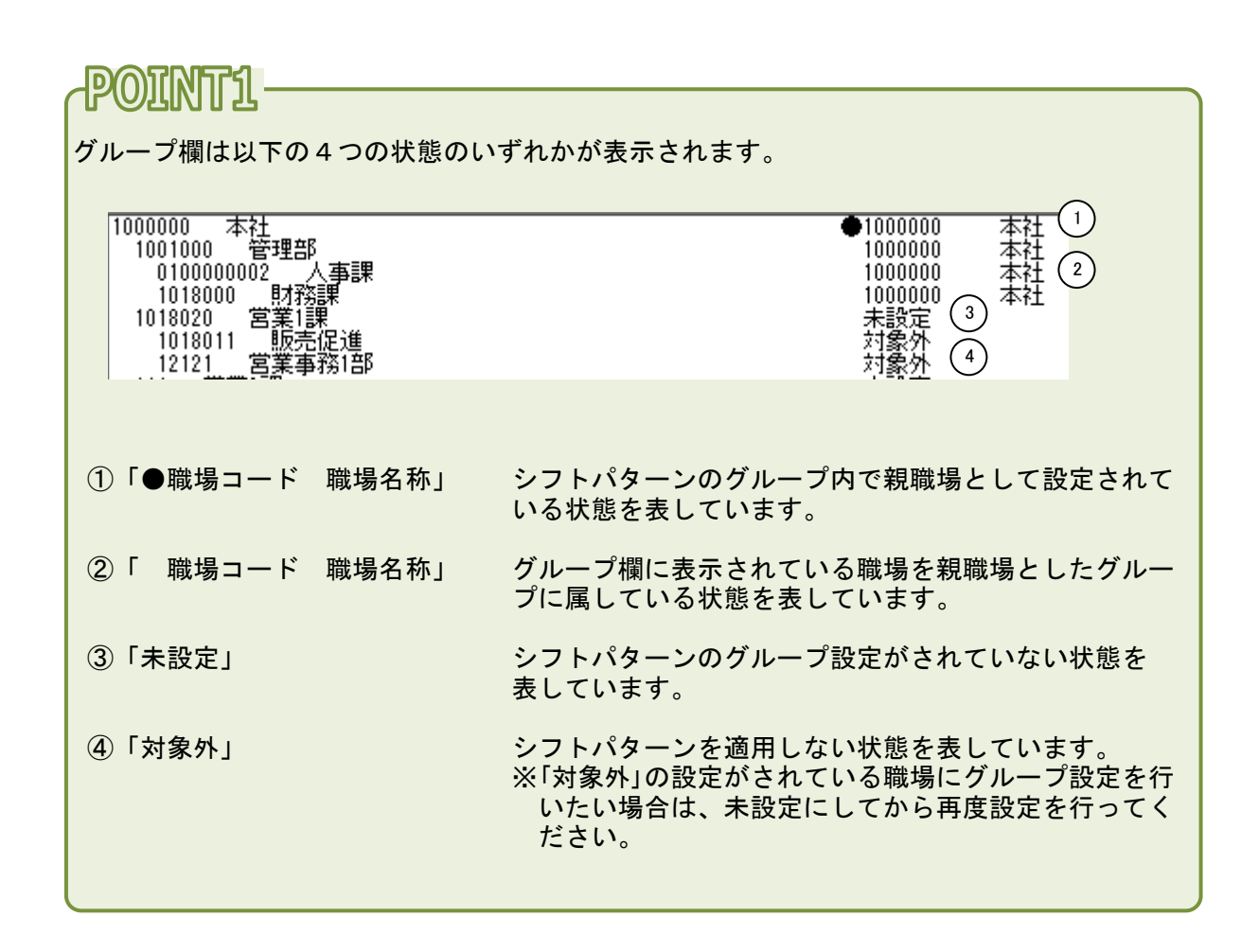

(6) 職場一覧表示状態の選択

職場一覧に表示する職場を すべて、親のみ、未設定のみ、 対象外のみ から選択します。 (7) グループ作成

選択した職場をシフトパターンの適用範囲として設定します。シフト パターンのグループには親職場の設定が必要です。 ※詳細はP0INT2を参照してください。

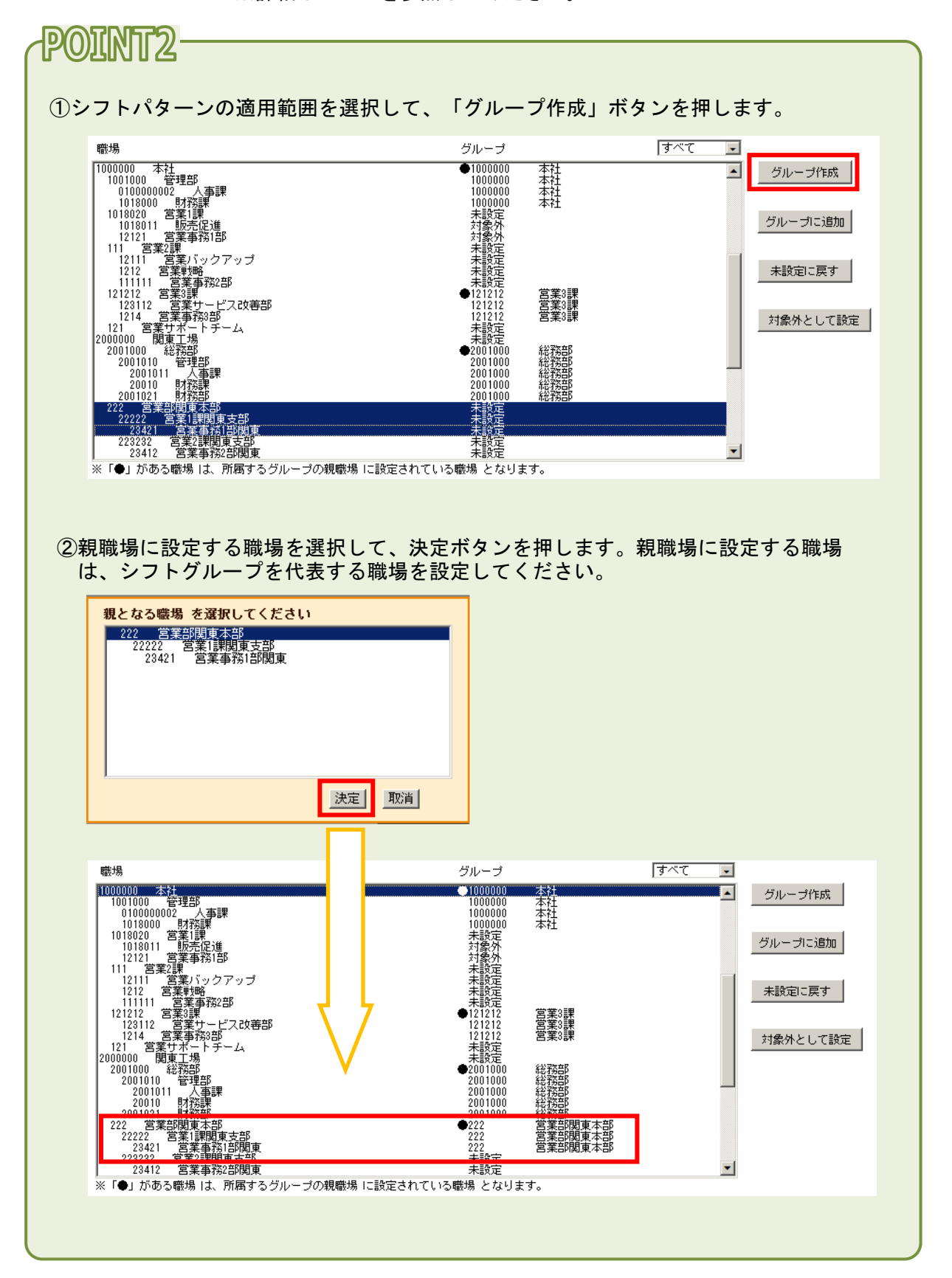

(8) グループに追加

選択した職場を設定されているシフトパターンのグループに追加登録 します。 ※詳細はPOINT3を参照してください。

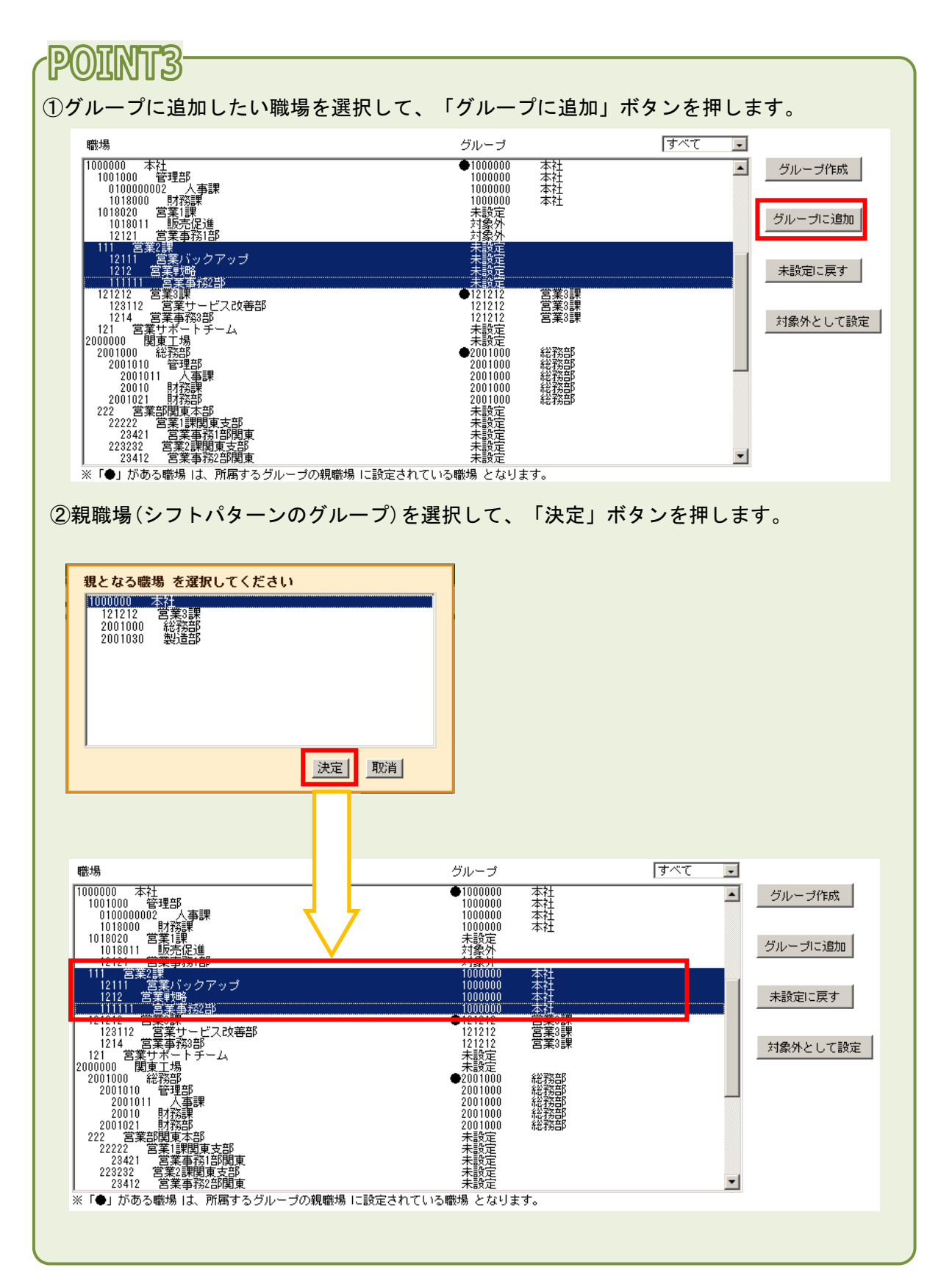

(9) 未設定に戻す 選択した職場をシフトパターンのグループから外します。

※既に「親職場」に設定されている職場を未設定に戻す場合は、グ ループに属している全ての職場が未設定に戻りますので、ご注意 ください。※未設定の状態に戻すと、シフトパターンを参照できなくなります ので、ご注意ください。

(10)対象外として設定 選択した職場をシフトパターンの適用対象外に設定します。

※既にシフトパターンのグループが設定されている職場を対象外とす る場合は、未設定に戻した後、「対象外」ボタンを押してください。